# Sberbank Mobile Trading – руководство пользователя

Версия 2.6

Москва, 2012

# Содержание

| Введение                                    | 3  |
|---------------------------------------------|----|
| Требования                                  | 3  |
| Установка                                   | 3  |
| Работа с приложением                        | 3  |
| Вход                                        | 3  |
| Смена пароля                                | 4  |
| Переключение между окнами                   | 5  |
| Окно котировок                              | 6  |
| Просмотр котировок                          | 6  |
| Добавление / удаление панелей с котировками | 6  |
| Перемещение панелей по экрану               | 7  |
| Быстрый просмотр графика по инструменту     | 7  |
| Просмотр детализации по инструменту         | 8  |
| Окно графиков                               | 8  |
| Окно новостей                               | 9  |
| Окно заявок                                 | 10 |
| Окно сделок                                 | 12 |
| Окно портфеля                               | 13 |
|                                             |    |

# Введение

Приложение Sberbank Mobile Trading позволяет клиентам брокерского обслуживания Сбербанка России получать доступ к следующей информации с использованием мобильных устройств:

- котировки биржевых инструментов;
- графики биржевых инструментов;
- новостные ленты различных информационных агентств;
- состояние собственного портфеля;
- статусы выставленных заявок;
- реестр заключенных сделок.

# Требования

Для работы с приложением Sberbank Mobile Trading требуется:

- наличие брокерского договора со Сбербанком России;
- мобильный телефон или планшет под управлением операционных систем iOS 3.2 и выше или Android 2.1 и выше;
- доступ к сети Интернет с мобильного устройства.

# Установка

Для установки приложения на устройство, работающее под управлением операционной системы iOS (iPhone или iPad), необходимо в iTunes найти приложение Sberbank Mobile Trading и нажать кнопку «Установить».

Для установки приложения на устройство, работающее под управлением операционной системы Android, необходимо в Google Play найти приложение Sberbank Mobile Trading и нажать кнопку «Установить».

Приложение распространяется бесплатно на всех платформах.

# Работа с приложением

## Вход

При запуске приложения первым делом необходимо ввести имя пользователя и пароль, которые выдаются при заключении брокерского договора. Ввод осуществляется в следующем окне:

| Chaptan            |
|--------------------|
| Соероанк           |
| Мобильный Треидинг |
| Пользователь:      |
| 4ABCD              |
| Пароль:            |
|                    |
| Вход               |
| Версия: 2.6        |

Регистр символов в имени пользователя значения не имеет.

В случае корректного ввода имени пользователя и/или пароля происходит переход к основным окнам программы. При первом входе в систему перед этим переходом требуется произвести смену пароля.

#### Смена пароля

При первом входе в систему требуется обязательно сменить временный пароль. Программа предложит сделать это сразу после корректного ввода имени пользователя и текущего пароля:

| екущий пароль                 |       |
|-------------------------------|-------|
| Новый пароль                  | ••••• |
| одтверждение<br>нового пароля | ••••• |
|                               |       |
|                               |       |

В данном окне необходимо заново ввести текущий пароль, а также два раза ввести новый пароль. При этом к паролям предъявляются следующие требования:

- длина пароля должна быть не менее 8 символов;
- в пароле должны обязательно присутствовать как символы алфавита, так и цифры.

Без смены пароля дальнейшая работа с программой невозможна.

После успешной смены пароля происходит переход к основной функциональности программы.

#### Переключение между окнами

После успешного входа в приложение предоставляется возможность переключения между различными информационными окнами, в каждом из которых отображается определенная информация:

- Котировки
- Новости
- Заявки
- Сделки
- Портфель

Переключение между окнами осуществляется выбором соответствующего пункта в нижней части экрана.

Для выхода из программы в любой момент необходимо нажать кнопку выхода (<sup>(U)</sup>) в верхнем левом углу экрана.

## Окно котировок

#### Просмотр котировок

Окно котировок позволяет отслеживать биржевые котировки по различным биржевым инструментам. Котировки по разным инструментам отображаются в отдельных панелях, для каждого инструмента отображается:

- биржевой код инструмента
- название инструмента (когда панель выделена);
- цена последней сделки в текущей торговой сессии;
- изменение цены по сравнению с ценой закрытия предыдущей торговой сессии в процентном выражении;
- лучшие на данный момент цены спроса и предложения в текущей торговой сессии;
- 15-тиминутный график изменения цены (только в развернутом режиме, см. ниже).

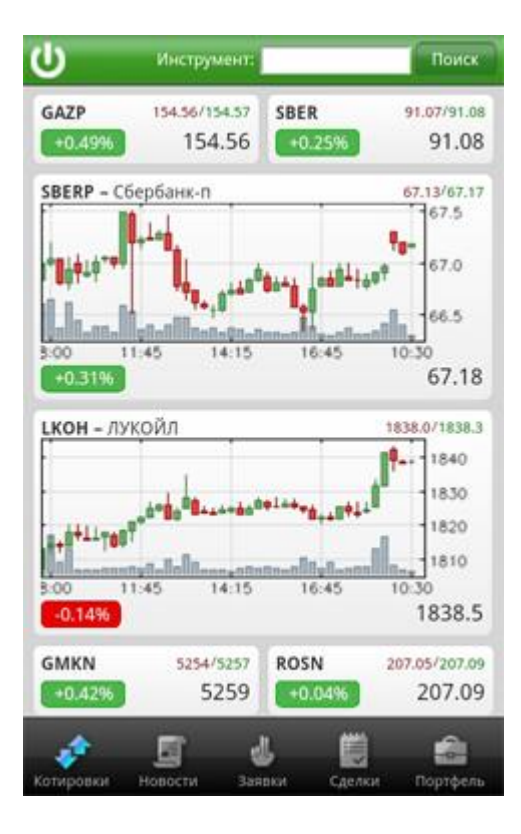

Вся информация в окне котировок автоматически обновляется раз в 20 секунд.

#### Добавление / удаление панелей с котировками

Для добавления панели с информацией по какому-либо инструменту в окно котировок необходимо в верхней части окна ввести в поле ввода целиком или частично название инструмента, либо его биржевой код, и нажать кнопку «Поиск». При этом программа отобразит список инструментов, имеющих в названии или в биржевом коде введенные символы:

|                            | Инструмент: Sbe       | r          | Поиск          |
|----------------------------|-----------------------|------------|----------------|
| SBER.<br>Сбербанк ао       | 13435//3436 58        | ier 🗾      | далить         |
| SBER (SMAL)<br>Сбербанк ао | (SMAL)                | Д          | бавить         |
| SBERP<br>Сбербанк-п        |                       |            | далить         |
| SBERP (SMAL<br>Сбербанк-п_ | )<br>(SMAL)           | , jailin A | обавить        |
| 100 III                    | sellinger             | in as in   | 67.18          |
| LKOH - NYKO                |                       |            | 1840<br>1820   |
| -0.140                     | station of the second | 16.45 10   | 1838.4         |
| GMKN                       | 1235/0216 R           | 05N 200    | 00/20147       |
| 10403                      | 5256                  |            | акрыть         |
| котировки н                | овости Заявил         | Сделки     | ()<br>Портфель |

Для инструментов, по которым информация еще не отображается в окне котировок, в списке будет доступна кнопка «Добавить», при нажатии на которую панель с информацией по данному инструменту будет добавлена в окно котировок. Для тех инструментов, которые уже присутствуют в окне котировок, будет доступна кнопка «Удалить», при нажатии на которую панель с информацией по данному инструменту будет удалена из окна котировок.

Удалить панель с котировками по инструменту можно также выделив панель коротким нажатием на нее и нажав на появившийся в правом верхнем углу панели крестик.

#### Перемещение панелей по экрану

С помощью перемещения панелей по экрану можно добиться их оптимального расположения.

Для перемещения панели необходимо нажать на нее и удерживать в течение 2-х секунд. После этого она «оторвется» от своего места и ее можно перемещать по экрану, меняя местами с другими панелями.

#### Быстрый просмотр графика по инструменту

Для быстрого просмотра 15-тиминутного графика изменения цены инструмента необходимо сначала выделить панель коротким нажатием на нее (вокруг нее появится голубая рамка), после чего повторное короткое нажатие на панель приведет к ее разворачиванию и отображению в рамках нее графика инструмента.

Для обратного сворачивания панели также необходимо сначала выделить панель коротким нажатием на нее, после чего повторное нажатие вернет ее в первоначальное состояние.

#### Просмотр детализации по инструменту

Для просмотра более подробной информации по инструменту необходимо сначала выделить его панель коротким нажатием (вокруг нее появится голубая рамка), после чего в появившейся внизу экрана строке нажать кнопку «Подробнее». При этом откроется окно со следующим содержимым:

- Торговый код инструмента и его полное наименование;
- Изменение цены инструмента по отношению к цене закрытия предыдущей торговой сессии в абсолютном и в процентном выражении;
- Цены открытия и закрытия, максимальная и минимальная цена в рамках текущей сессии, лучшие цены покупки и продажи на данный момент, дата и время получения информации по ценам, а также объем торгов в течение текущей торговой сессии;
- 5-тиминутный график изменения цены инструмента.

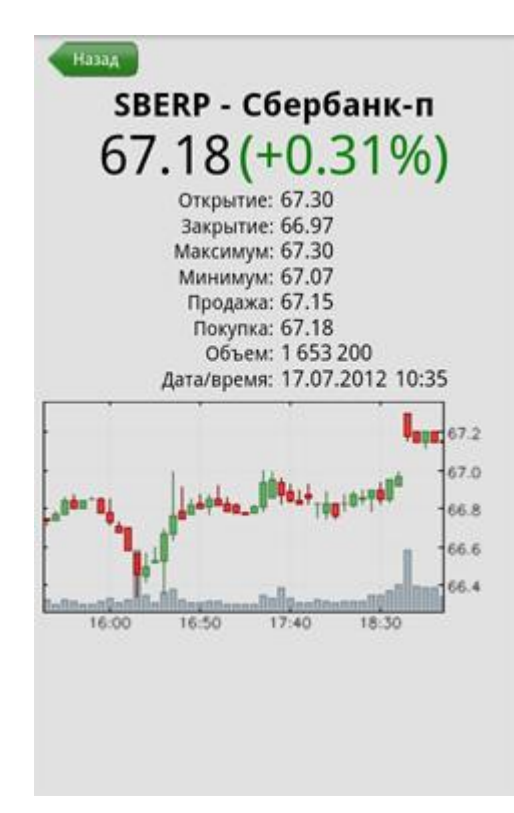

График изменения цены инструмента можно прокручивать влево / вправо.

Для закрытия окна детализации по инструменту и возврата в окно просмотра котировок по инструменту необходимо нажать кнопку «Назад».

## Окно графиков

Для просмотра графика по конкретному инструменту с возможностью смены интервалов, видов графика и т. п. достаточно находясь в окне котировок развернуть мобильное устройство в альбомный режим (при этом в устройстве должна быть включена функция определения поворота). По умолчанию на экране отобразится график по первой котировке, которая в окне котировок развернута до режима просмотра графика. Если таких котировок нет, то отобразится просто первая котировка из окна котировок:

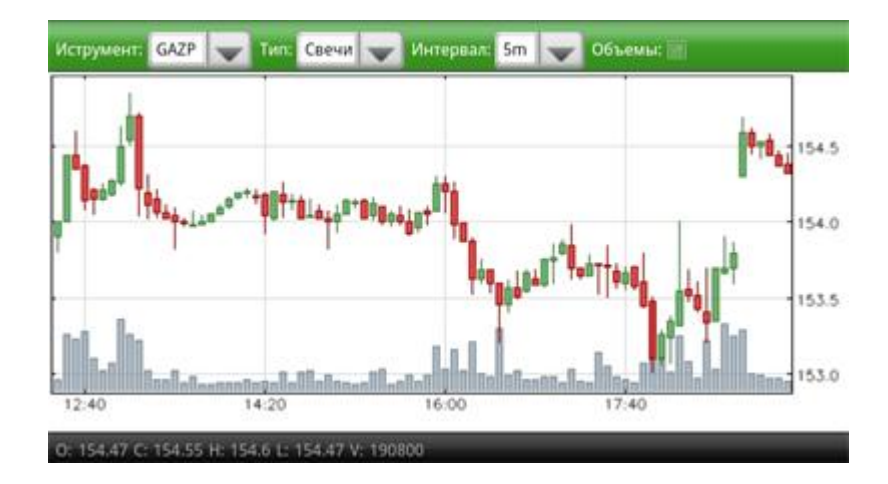

В верхней части окна находятся элементы управления, с помощью которых можно сменить:

- Инструмент выбирается из списка отображаемых в окне котировок инструментов.
- Тип графика Свечи, бары, линия.
- Интервал 1, 5, 15 минут; 1, 2 часа; день; неделя; месяц.
- Объемы включение / выключение отображения объемов торгов на графике.

Отображаемый график можно прокручивать вправо и влево.

Для выхода из окна просмотра графиков достаточно развернуть мобильное устройство обратно в портретный режим.

#### Окно новостей

В окне новостей предоставляется возможность просмотра новостных лент различных информационных агентств. В нем отображаются самые последние новости.

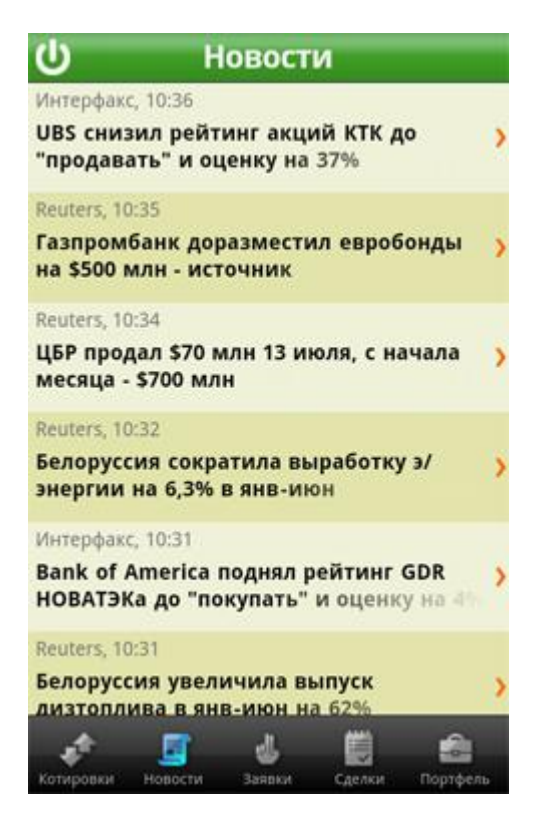

Для просмотра более старых новостей необходимо промотать список новостей вниз и нажать появившуюся кнопку «Еще».

Данные в окне новостей обновляются автоматически каждую минуту.

В списке отображается только наименование информационного агентства, дата и время получения новости, а также ее заголовок. Для просмотра новости целиком необходимо нажать на интересующий заголовок.

#### Окно заявок

В окне заявок отображается список текущих (активных в текущий день) заявок. В данном списке можно посмотреть основные параметры заявок:

| ወ                                | Заявки                                 |                              |
|----------------------------------|----------------------------------------|------------------------------|
| <b>Продажа ГАЗ</b><br>Цена: 210  | ВПРОМ ао_<br>Кол-во лотов:<br>Остаток: | Активна<br>114<br>114        |
| Покупка Сбе<br>Цена: 98          | рбанк ао_<br>Кол-во лотов:<br>Остаток: | Отменена<br>1 000 ><br>1 000 |
| <b>Продажа НЛ</b><br>Цена: 59.99 | МК ао_<br>Кол-во лотов:<br>Остаток:    | Активна<br>117<br>117        |
|                                  |                                        |                              |
|                                  |                                        |                              |
|                                  |                                        |                              |
| A 5                              | i 👍 📖                                  | 6                            |

Информация в окне заявок обновляется автоматически раз в 30 секунд.

Если заявок слишком много, то их можно посмотреть, промотав список вниз и нажав появившуюся кнопку «Еще».

Для просмотра более детальной информации по заявке необходимо нажать на нее в списке. При этом откроется окно детализации:

| Назад                        |                  |  |
|------------------------------|------------------|--|
| Заявка №101199702            |                  |  |
| Статус:                      | Активна          |  |
| Направление:                 | Продажа          |  |
| Торговая площадка:           | FOND             |  |
| Инструмент:                  | ГАЗПРОМ ао_      |  |
| Торговый режим:<br>Акции и г | аи внесписочные  |  |
| Тип:                         | Лимитная         |  |
| Количество лотов:            | 114              |  |
| Цена:                        | 210 RUR          |  |
| Остаток:                     | 114              |  |
| Ср. цена исполнения:         | -                |  |
| Действительна с:             | 17.07.2012       |  |
| Действительна по:            | 17.07.2012       |  |
| Дата/время регистрации:      | 17.07.2012 07:50 |  |

Закрыть данное окно можно нажав кнопку «Назад» в верхнем левом углу окна.

### Окно сделок

В окне сделок отображается список сделок, заключенных сегодня. В данном списке можно посмотреть основные параметры сделок:

|                             | Сделк          | и                                  |
|-----------------------------|----------------|------------------------------------|
| Покупка                     | Роснефть_      |                                    |
| Количеств<br>Цена<br>Платеж | 0              | 40<br>206.49 RUR<br>8 259.6 RUR    |
| Покупка                     | Роснефть_      |                                    |
| Количеств<br>Цена<br>Платеж | 0              | 10<br>206.49 RUR<br>2 064.9 RUR    |
| Покупка                     | НЛМК ао_       |                                    |
| Количеств<br>Цена<br>Платеж | 0              | 10<br>53.55 RUR<br>535.5 RUR       |
| Покупка                     | нлмк ао_       |                                    |
| Количеств<br>Цена<br>Платеж | 0              | 1 060 ><br>53.55 RUR<br>56 763 RUR |
| Покупка                     | НЛМК ао_       |                                    |
| Количеств<br>Цена<br>Платеж | 0              | 100 ><br>53.5 RUR<br>5 350 RUR     |
| Продажа                     | іАрмада_       |                                    |
|                             | हर ज           | - C                                |
| Котировки                   | Новости Занвки | Сделки Портфель                    |

Информация в окне сделок обновляется автоматически раз в 30 секунд.

Если сделок слишком много, то их можно посмотреть, промотав список вниз и нажав появившуюся кнопку «Еще».

Для просмотра более детальной информации по сделке необходимо нажать на нее в списке. При этом откроется окно детализации:

| Назад                    |                  |  |
|--------------------------|------------------|--|
| Сделка № <b>19675073</b> |                  |  |
| Направление:             | Покупка          |  |
| Торговая площадка:       | FOND             |  |
| Инструмент:              | Роснефть_        |  |
| Количество:              | 40               |  |
| Цена:                    | 206.49 RUR       |  |
| Платеж:                  | 8 259.6 RUR      |  |
| Дата сделки:             | 29.06.2012 16:36 |  |
| Дата поставки:           | 29.06.2012       |  |
| Дата оплаты:             | 29.06.2012       |  |
| Номер заявки:            | -                |  |
|                          |                  |  |
|                          |                  |  |
|                          |                  |  |
|                          |                  |  |
|                          |                  |  |

Закрыть данное окно можно нажав кнопку «Назад» в верхнем левом углу окна.

# Окно портфеля

В данном окне отображается текущее состояние портфеля. Все позиции сгруппированы по торговым площадкам:

| 🛈 Портфель             |                        |  |
|------------------------|------------------------|--|
|                        | FOND                   |  |
| RUR                    | 278.13                 |  |
| Всего<br>Заблокировано | 278.13                 |  |
| ВТБ ао_                | 5 290 000              |  |
| Всего<br>Заблокировано | 5 290 000 >            |  |
| ГАЗПРОМ ао_            | -                      |  |
| Всего<br>Заблокировано | 1 140 ><br>1 140       |  |
| КузбЭнрФ02             | 1 000                  |  |
| Bcero<br>Заблокировано | 1 000 >                |  |
| НЛМК ао_               | -                      |  |
| Всего<br>Заблокировано | 1 170 ><br>1 170       |  |
| Туламаш ао_            | 33 000                 |  |
| Всего<br>Заблокировано | 33 000 >               |  |
| A 10                   | a 🛍 🏫                  |  |
| Котировки Новости      | Заявки Сделки Портфель |  |

Информация в окне сделок обновляется автоматически раз в 30 секунд.

Если позиций в портфеле слишком много, то их можно посмотреть, промотав список вниз и нажав появившуюся кнопку «Еще».

Для просмотра более детальной информации по какой-либо позиции портфеля необходимо нажать на нее в списке. При этом откроется окно детализации:

| FOND<br>BTE ao_         |           |
|-------------------------|-----------|
| Свободно:               | 5 290 000 |
| Bcero:                  | 5 290 000 |
| Заблокировано:          | -         |
| Ожидаемые поступления:  | -         |
| Плановый остаток:       | 5 290 000 |
| Входящий остаток:       | 5 290 000 |
| Поступления по сделкам: | -         |
| Списания по сделкам:    | -         |
| Депозиты:               | 2         |
| Списания:               | -         |
| Рыночная цена:          | 0.05588   |
| Рыночная стоимость:     | 295 605.2 |
|                         |           |
|                         |           |

Закрыть данное окно можно нажав кнопку «Назад» в верхнем левом углу окна.